# AccuCheck ERF Reference Particles

### Catalog Number A55950

Pub. No. MAN0019837 Rev. A.0

WARNING! Read the Safety Data Sheets (SDSs) and follow the handling instructions. Wear appropriate protective eyewear, clothing, and gloves. Safety Data Sheets (SDSs) are available from thermofisher.com/support.

# **Product description**

The Invitrogen<sup>™</sup> AccuCheck ERF Reference Particles (Cat. No. A55950) are ~3 µm particles with assigned intensity values referred to as Equivalent Reference Fluorophores (ERF). The NIST-traceable standards are for individual channels within a fluorophore's selected band-pass filter resulting in accurate, quantitative and comparable flow cytometry fluorescence intensity measurements.

## **Experimental protocol**

- 1. Briefly vortex AccuCheck ERF Reference Particles to resuspend. Add one drop of AccuCheck ERF Reference Particles to a flow cytometry tube.
- 2. Add 1 mL of sample buffer. Vortex briefly to mix.
- **3.** Run particles on a flow cytometer. Adjust instrument voltage settings to allow all 3 intensity peaks to appear on a histogram plot of particle count vs. MFI. (Figure 1).

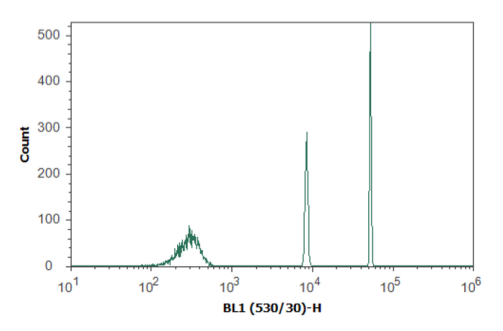

# Figure 1 Multiple Fluorescence Intensities of AccuCheck ERF Reference Particles

Each of the 26 emission filters referenced by the AccuCheck ERF Reference Particles are reported at 3 levels of intensity.

**Note:** When running multiplex experiments requiring compensation, begin by adjusting voltage settings using your single color controls. AccuCheck ERF Reference Particles will be run using these settings.

4. Run stained sample using the same instrument settings.

# Calculations

### Method #1 (preferred method)

 Create a standard curve by plotting ERF values for each AccuCheck ERF Reference Paricle (see provided insert for lot specific ERF values) vs MFI of each peak (from "Experimental protocol", step 4) as shown in Figure 2.

Note: If filter set does not match those reported on the insert, please call tech support to obtain adjusted values.

2. Determine the ERF value of your sample by locating the ERF value that corresponds with the MFI value that intersects on your standard curve.

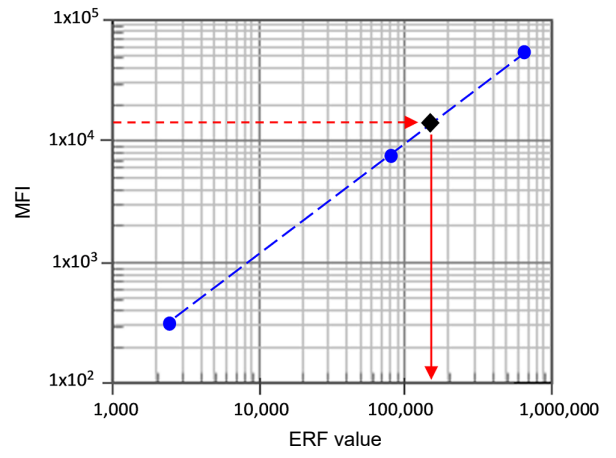

# Figure 2 Fluorescence intensity determination of a sample – Graphing method

MFI values for the FITC filter set were collected by running AccuCheck ERF Reference beads on an Attune<sup>™</sup> NxT Flow Cytometer. A plot of FITC MFI vs lot specific ERF values was used to generate a standard curve. Locate the corresponding ERF value of your sample (black data point) by determining

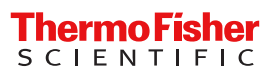

|        | ERF FITC (530/30) | MFI (530/30) |
|--------|-------------------|--------------|
| Low    | 2,380             | 315          |
| Medium | 80,300            | 8,725        |
| High   | 617,000           | 54,209       |

where the sample MFI maps to on the standard curve (see red

Method #2

arrows).

- 1. For use in the calculation, select the particle peak that most closely matches the MFI of your sample, i.e., "nearest neighbor" principle.
- 2. Use the following equation to calculate the ERF value of the sample:

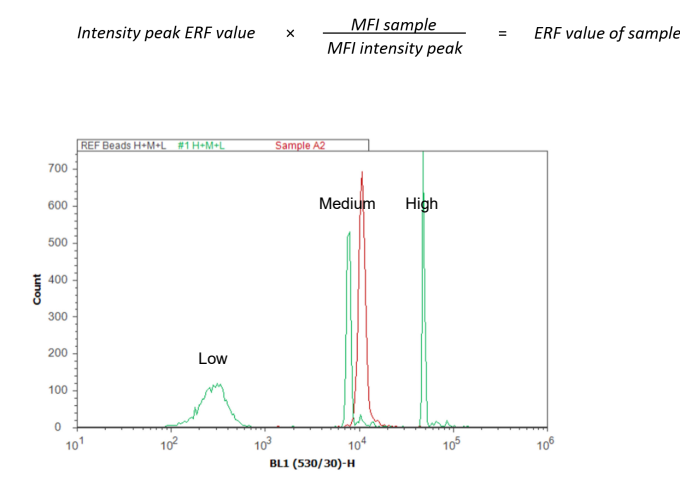

#### Figure 3 Fluorescence Intensity determination of a sample – Nearest neighbour method

When the signal of a sample (red histogram peak) is overlaid on an intensity plot of AccuCheck ERF Reference beads (low, medium,

Life Technologies Corporation | 29851 Willow Creek | Eugene, OR 97402 For descriptions of symbols on product labels or product documents, go to **thermofisher.com/symbols-definition**.

The information in this guide is subject to change without notice.

DISCLAIMER: TO THE EXTENT ALLOWED BY LAW, THERMO FISHER SCIENTIFIC INC. AND/OR ITS AFFILIATE(S) WILL NOT BE LIABLE FOR SPECIAL, INCIDENTAL, INDIRECT, PUNITIVE, MULTIPLE, OR CONSEQUENTIAL DAMAGES IN CONNECTION WITH OR ARISING FROM THIS DOCUMENT, INCLUDING YOUR USE OF IT.

Important Licensing Information: These products may be covered by one or more Limited Use Label Licenses. By use of these products, you accept the terms and conditions of all applicable Limited Use Label Licenses.

©2021 Thermo Fisher Scientific Inc. All rights reserved. All trademarks are the property of Thermo Fisher Scientific and its subsidiaries unless otherwise specified.

high histogram peaks), the ERF value for the particle peak that most closely matches the sample is selected to include in the calculation outlined in step 2.

|        | MFI (530/30) | ERF FITC (530/30) |
|--------|--------------|-------------------|
| Low    | 315          | 2,380             |
| Medium | 8,725        | 80,300            |
| High   | 54,209       | 617,000           |
| Sample | 13,181       | 121,310           |

Example of calculating ERF value (FITC labeled cells) using the "nearest neighbor" reference calibration method, where the sample most closely matches the medium value.

- 1. ERF value of medium intensity beads is 80,300
- 2. MFI value of medium intensity beads is 8,725
- 3. MFI value of FITC labeled cells is 13,181
- 4. MFI<sub>sample</sub>/MFI<sub>ERF</sub> ratio is 1.5107
- 5. ERF value of sample is 80,300 × 1.5107 = 121,310 (ERF units, FITC)

## Limited product warranty

Life Technologies Corporation and/or its affiliate(s) warrant their products as set forth in the Life Technologies' General Terms and Conditions of Sale at www.thermofisher.com/us/en/home/global/terms-and-conditions.html. If you have any questions, please contact Life Technologies at www.thermofisher.com/support.

Thermo Fisher

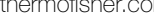